# Consultes i reserves on line de llibres de la Biblioteca

Per poder consultar si un títol està a la biblioteca del centre o reservar-lo, NO CAL ESTAR AL CENTRE. A continuació tens unes breus instruccions per a fer-ho.

#### 1) Accedir al web de la biblioteca.

Des del Web del centre (<u>http://www.iesbenicassim.es/</u>), seleccionant la pestanya «Biblioteca» i «Catàleg de llibres» o a l'enllaç <u>https://pmb.edu.gva.es/opac\_css/index.php?codcentro=12005283</u>.

### 2) Entrar en el teu compte.

Al marge esquerre diu «Conectarse: Acceder a su cuenta de usuario». L'alumnat i professorat poden entrar amb la seua identitat digital:

Identificador: el que apareix abans de l'arrova en @alu.edu.gva.es (alumnes) o @edu.gva.es (professorat).

Contrasenya: la que cadascú tinga (la de microsoft office).

Ara pots consultar un llibre i saber si està disponible a la biblioteca o pots reservar-lo.

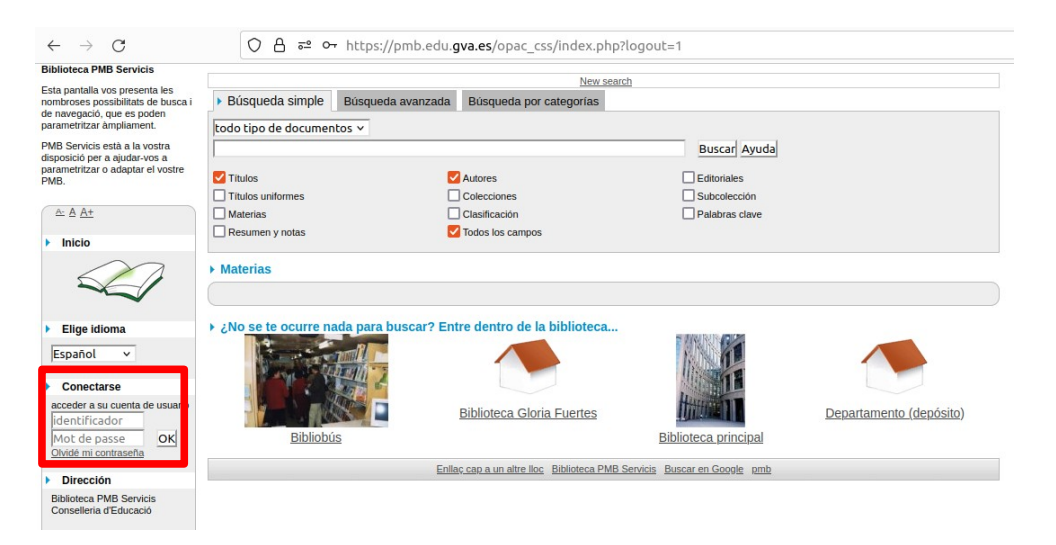

### 3) Per a consultar si un títol està a la biblioteca i reservar-lo.

En entrar, apareix un requadre per a la recerca. Escrivim el títol li donem a buscar.

| Biblioteca PMB Servicis                                                                             | Makana Iraa                                                             | telle de secolardos de la Alti | ana kalendar              | Desidence of the set | Consultant at him        | enter de la forma des | Manuaran   |  |
|----------------------------------------------------------------------------------------------------|-------------------------------------------------------------------------|--------------------------------|---------------------------|----------------------|--------------------------|-----------------------|------------|--|
| Esta pantalla vos presenta les<br>nombroses possibilitats de busca i<br>de navegació, que es poden  | Su cesta está vacia.                                                    | talia de resultados de la ulti | ma ousqueda               | Previous result set  | Consultar el hist        | ional de busquedas    | New search |  |
| parametritzar ampliament.                                                                           | Búsqueda simple                                                         | Búsqueda avanzada              | Búsqueda por categoría    | IS                   |                          |                       |            |  |
| PMB Servicis està a la vostra<br>disposició per a ajudar-vos a<br>parametritzar o adaptar el vostre | todo tipo de documentos 🗸                                               |                                |                           |                      |                          |                       |            |  |
| PMB.                                                                                                |                                                                         |                                |                           |                      | Buscar Ayuda             |                       |            |  |
| <u>A: A A+</u>                                                                                      | Titulos                                                                 |                                | Autores                   |                      | Editoriales              |                       |            |  |
|                                                                                                    | Títulos uniformes                                                       |                                | Colecciones               |                      | Subcolección             |                       |            |  |
| Inicio                                                                                              | Materias                                                                |                                | Clasificación             |                      | Palabras clave           |                       |            |  |
|                                                                                                    | Resumen y notas                                                         | <b>Z</b>                       | Todos los campos          |                      |                          |                       |            |  |
| Elige idioma                                                                                        |                                                                         |                                |                           |                      |                          |                       |            |  |
| Español ×<br>Accès Rapide ×<br>Desconectarse                                                        | > ¿No se te ocurre na                                                   | ida para buscar? Ent           | tre dentro de la bibliote | eca                  |                          |                       |            |  |
| Dirección                                                                                           |                                                                         |                                |                           |                      | 4                        |                       |            |  |
| Biblioteca PMB Servicis<br>Conselleria d'Educació                                                   | Bibliobú                                                                | <u>s</u>                       | Biblioteca Gloria Fuerte  | <u>s</u><br>Bit      | <u>Dioteca principal</u> | <u>Departamento (</u> | depósito)  |  |
|                                                                                                    | Enllaç cap a un altre lloc Biblioteca PMB Servicis Buscar en Google pmb |                                |                           |                      |                          |                       |            |  |

Si el llibre està a la biblioteca apareixerà en el llistat de resultats trobats per a la recerca i pots reservar-lo .

Quan ens done el resultat de la recerca (a la part inferior), seleccionem mostrar.

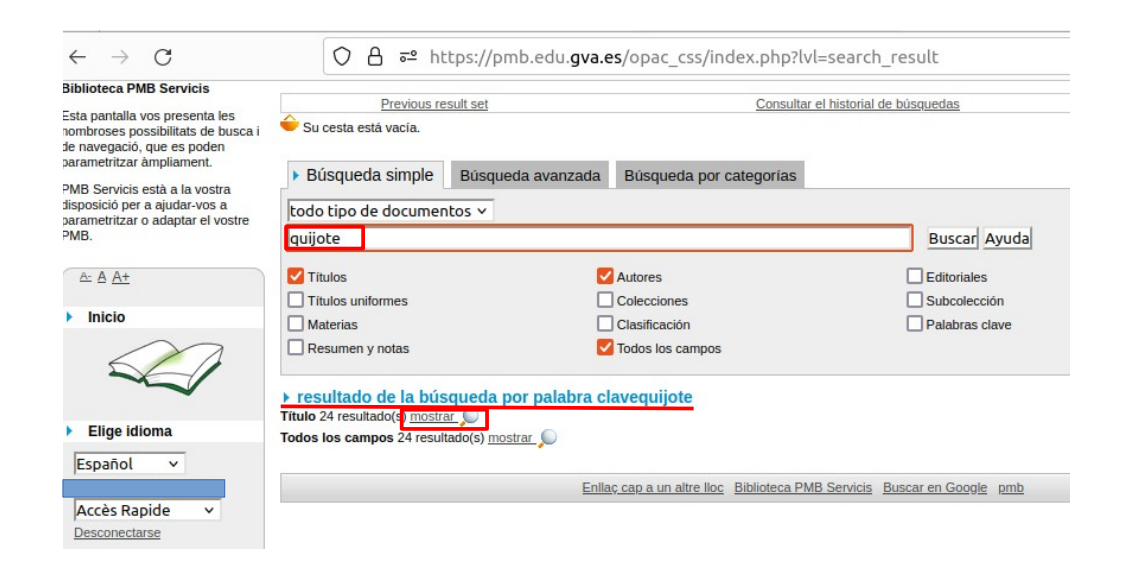

Cliquem en el signe «+» que apareix a l'esquerra del nom del llibre i seleccionem «Reserva: Reservar este documento».

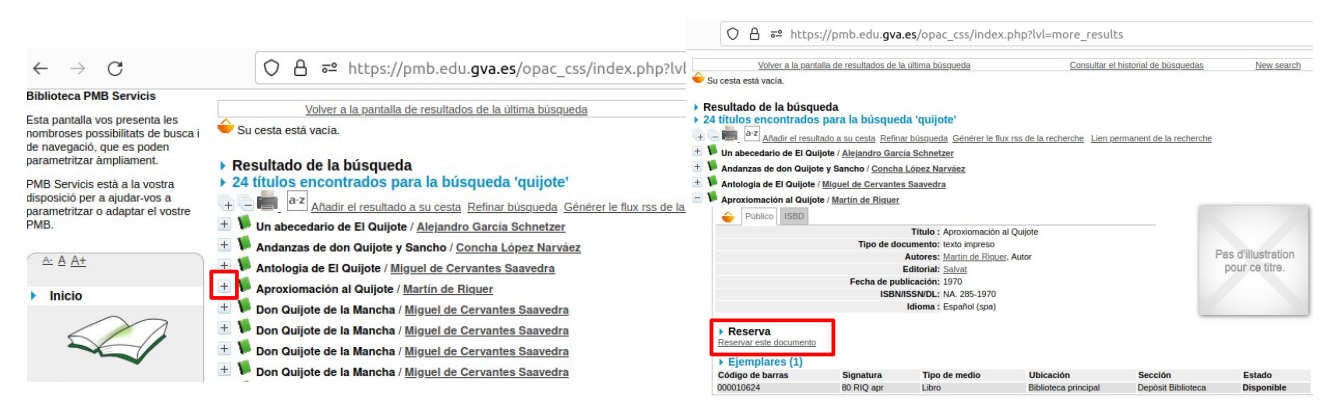

En fer-lo, ens apareixerà una pregunta a la pantalla per a confirmar la reserva i, si cliquem en acceptar, apareix la confirmació de la reserva.

|                  | Reserva realizada - Rango: 1                                                                                                  |
|------------------|----------------------------------------------------------------------------------------------------|
| pmb.edu.gva.es   | Público ISBD<br>Título : Antologia de El<br>Cuijote<br>Tipo de documento: texto impreso<br>Autores: Mauel de Pas d'illustrati |
| Cancelar Aceptar | Gervantes pour ce titre<br>Saavedra, Autor<br>Editorial: Alhambra<br>Longman<br>Eecha de publicação: 1996                     |
|                  | ISBN/ISSN/DL: 978-84-205-2499-3<br>Idioma : Español (spa)                                                                     |
|                  | Ejemplares (1)                                                                                                    |
|                  | Código de Signatura Tipo de Ubicación Sección Esta                                                                            |
|                  | 000009741 N CER ant Libro Biblioteca Narrativa Disp<br>principal                                                              |

## 4) Recollir el llibre reservat

A l'endemà que hagis fet la reserva pots passar a recollir el llibre sol·licitat.

Si teniu algun problema consulteu el vostre tutor/a.